## Инструкция по регистрации на участие в мониторинге образовательной деятельности, проводимом Сеченовским Университетом для поступления в Ресурсный центр «Медицинский Сеченовский Предуниверсарий»

#### Категории заявителей

Регистрация на участие в мониторинге образовательной деятельности – вступительных испытаниях – осуществляется в личном кабинете на официальном сайте Сеченовского Университета. Заявление на участие во вступительных испытаниях могут подать обучающиеся 9 классов.

#### Сроки регистрации

Вступительные испытания с 18 апреля 2022 года по 17 июня 2022 года включительно.

#### Заявления подаются на основании сведений о документах:

- для участника вступительных испытаний: документ, удостоверяющий личность, страховой номер обязательного пенсионного страхования (СНИЛС)

#### Получение уведомления на экзамен

Не позднее чем за одну неделю до начала проведения вступительных испытаний заявителю в личный кабинет на Портале Сеченовского Университета направляется уведомление на каждый экзамен с указанием даты, времени начала экзамена, места проведения экзамена, а также ID, который необходим для участия в мониторинге образовательной деятельности.

## Что подготовить перед регистрацией

Скан-копию паспорта, СНИЛС, фото.

# ИНСТРУКЦИЯ:

### 1. Войдите на портал Сеченовского Университета <u>https://www.sechenov.ru</u>

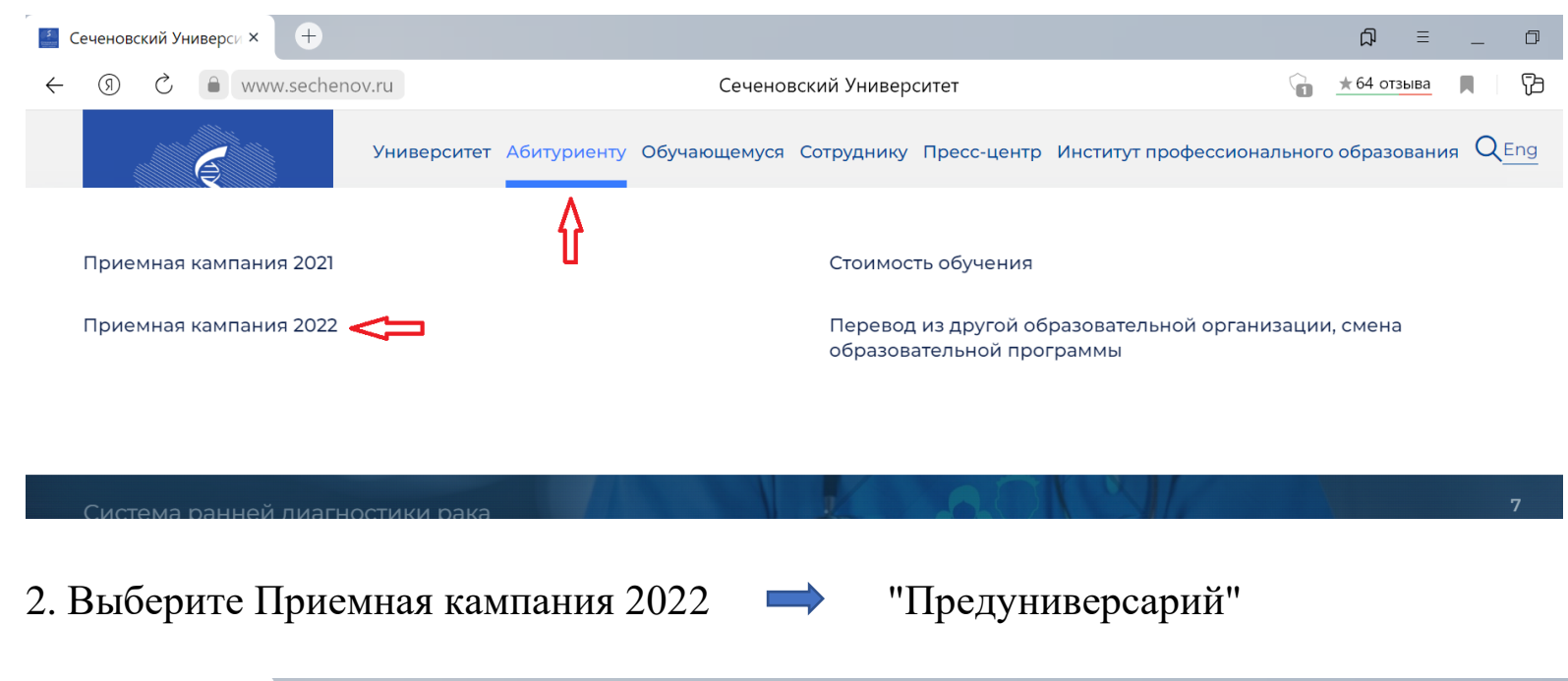

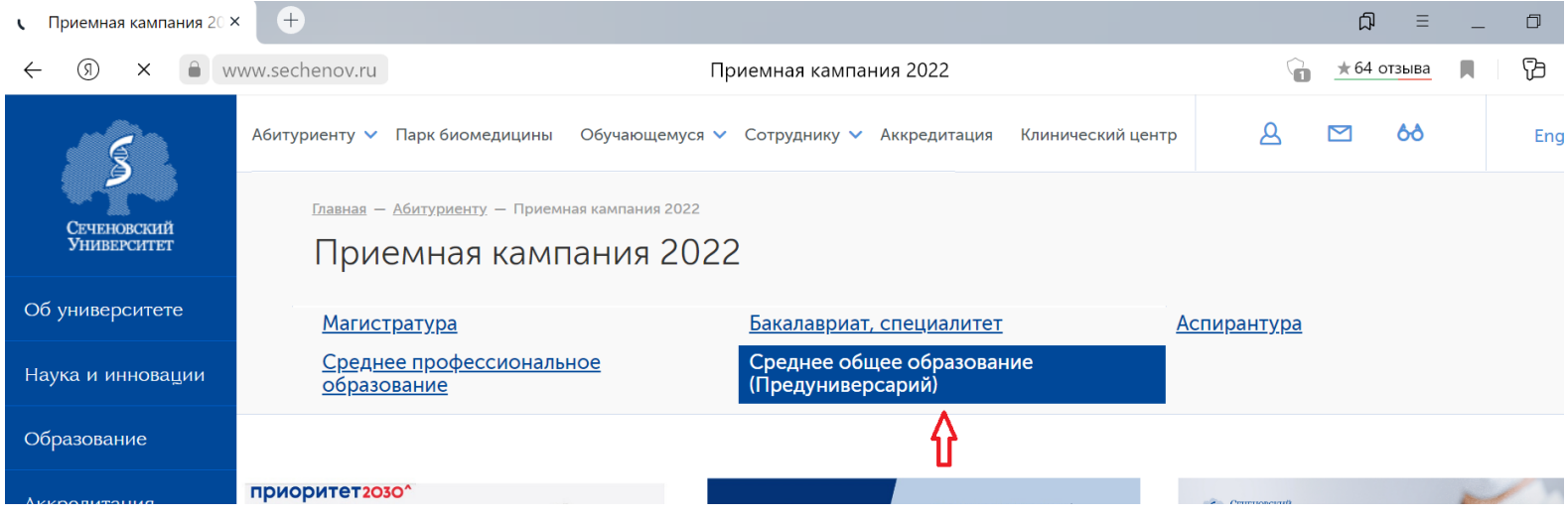

### 3. Выберите "Личный кабинет абитуриента Сеченовского Университета"

| ← ③ × ●                    | vww.sechenov.ru C                                                                                                    | реднее общее образование (Предуниверсарий)                                                | \star 64 отзыва 📕 🔁 |  |  |  |  |
|----------------------------|----------------------------------------------------------------------------------------------------|-------------------------------------------------------------------------------------------|---------------------|--|--|--|--|
|                            | Абитуриенту 🗸 Парк биомедицины Обу                                                                                                    | чающемуся 🗸 Сотруднику 🗸 Аккредитация Клинический центр                                   | <b>6∂</b> Eng       |  |  |  |  |
| Сеченовский<br>Университет | Главная – Абитуриенту – Приемная кал<br>Среднее общее о                                                                                      | апания 2022 — Среднее общее образование (Предуниверсарий)<br>Бразование (Предуниверсарий) |                     |  |  |  |  |
| Об университете            | Магистратура                                                                                                    | Бакалавриат, специалитет                                                                  | Аспирантура         |  |  |  |  |
| Наука и инновации          | <u>Среднее профессиональное</u><br>образование                                                                                               | Среднее общее образование<br>(Предуниверсарий)                                            |                     |  |  |  |  |
| Образование                |                                                                                                    |                                                                                           |                     |  |  |  |  |
| Аккредитация               |                                                                                                    | Личный кабинет абитуриента Сеченовского Универ                                            | ситета              |  |  |  |  |
| Медицина                   |                                                                                                    | Û                                                                                         |                     |  |  |  |  |
| Пресс-центр                | Правила приема и информация для поступающих на обучение по образовательной программе среднего общего образования (Предуниверсарий) 2022/2023 |                                                                                           |                     |  |  |  |  |
|                            |                                                                                                    |                                                                                           |                     |  |  |  |  |

4. Зарегистрируйтесь в личном кабинете абитуриента.

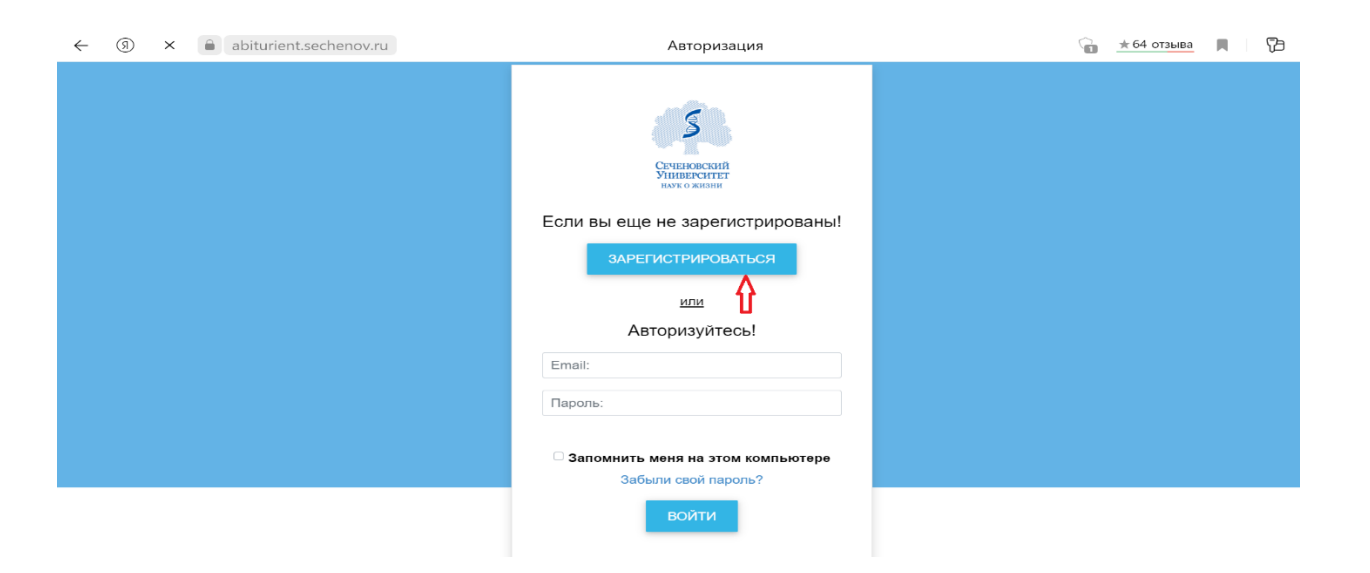

# 5. Выбираете «Сеченовский Предуниверсарий"

| =                      | Уважаемые обучающиеся!                                                                                                    |                                                                                                    |                                                 |                                                                   |  |  |  |  |
|------------------------|----------------------------------------------------------------------------------------------------|----------------------------------------------------------------------------------------------------|-------------------------------------------------|-------------------------------------------------------------------|--|--|--|--|
| and then               | Обращаем Ваше внимание, что после зачисления для просмотра расписания занятий Вам необходимо пройти идентификацию в личном кабинете студента student.sechenov.ru, где Логин это н<br>студениеского бирата (конке последа) в доком на студение последа и во последа в доком на последа на студенти в н |                                                                                                    |                                                 |                                                                   |  |  |  |  |
| 5                      |                                                                                                    | студе                                                                                                    | пческого ойлета (помер договора), пароль - поме | p naciopra.                                                       |  |  |  |  |
|                        |                                                                                                    |                                                                                                    |                                                 |                                                                   |  |  |  |  |
| Сеченовский            | Для прохождени                                                                                                    | уважаемые ооучающиеся:<br>Для прохождения обучения в дистанционном формате вы должны быть авторизованы в личном кабинете student.sechenov.ru, далее необходимо согласно расписанию пройти через вкладку |                                                 |                                                                   |  |  |  |  |
| наук о жизни           | "Обучение" в раздел                                                                                                    | "Обучение" в раздел "ЭОР", где будут доступны ссылки на текущие дисциплины. После нажатия на ссылку будет произведён переход на Единый образовательный портал dl. sechenov.ru и откроется               |                                                 |                                                                   |  |  |  |  |
|                        | доступ на конферен                                                                                                    | цию с преподавателем, также в данном сервисе дос                                                                                                    | ступны все материалы для подготовки. Обращаем   | ваше внимание, что для корректной работы портала, перейти на него |  |  |  |  |
| Вы авторизованы!       | c=                                                                                                    |                                                                                                    | ооязательно через личный каоинет.               |                                                                   |  |  |  |  |
| выход                  |                                                                                                    | Для подачи заявления заполните анкету с основными данными                                                                                                    |                                                 |                                                                   |  |  |  |  |
|                        | Основные данные                                                                                                    | • Прикрепите фотографию как на паспорт, что                                                                                                    | обы лицо полностью попадало в фокус и было из   | ображено в анфас                                                  |  |  |  |  |
| рантура / Соискатели   | Паспортные данные                                                                                                    | Фамилия *                                                                                                    | Имя *                                           | Отчество                                                          |  |  |  |  |
| овительный факультет   | Почтовый адрес                                                                                                    |                                                                                                    | <b>A</b>                                        |                                                                   |  |  |  |  |
| ностранных граждан     | ©                                                                                                    |                                                                                                    |                                                 |                                                                   |  |  |  |  |
| вский предуниверсе 😁 🦊 | Данные об образовании                                                                                                    | Пол *                                                                                                    | Дата рождения *                                 | Место рождения *                                                  |  |  |  |  |
|                        | $\boldsymbol{\Theta}$                                                                                                    |                                                                                                    |                                                 |                                                                   |  |  |  |  |
| едицинский класс       | Контактные лица                                                                                                    |                                                                                                    |                                                 |                                                                   |  |  |  |  |
| ные формы заявлений    | 0                                                                                                    |                                                                                                    |                                                 |                                                                   |  |  |  |  |
|                        |                                                                                                    |                                                                                                    | Телефон *                                       | Гражданство *                                                     |  |  |  |  |
|                        |                                                                                                    |                                                                                                    |                                                 |                                                                   |  |  |  |  |
|                        |                                                                                                    | L                                                                                                    |                                                 |                                                                   |  |  |  |  |
|                        |                                                                                                    | Фото*                                                                                                    |                                                 |                                                                   |  |  |  |  |
|                        |                                                                                                    |                                                                                                    |                                                 | 7                                                                 |  |  |  |  |
|                        |                                                                                                    | внимание! Прикрепляемый файл должен ОБЯЗАТЕЛЬНО иметь название документа (например, в случае прикрепления                                                                                               |                                                 |                                                                   |  |  |  |  |
|                        |                                                                                                    |                                                                                                    | заявления о приеме, назовите                    | раил «заявление о приеме»)                                        |  |  |  |  |
|                        |                                                                                                    |                                                                                                    |                                                 |                                                                   |  |  |  |  |
|                        |                                                                                                    |                                                                                                    |                                                 |                                                                   |  |  |  |  |
|                        |                                                                                                    | Перетащите файл сюда                                                                                                    |                                                 |                                                                   |  |  |  |  |
|                        |                                                                                                    | Выберите файл с расширением (jpg, jpeg, .png, .pdf) и размером, не превышающим 1                                                                                                    |                                                 |                                                                   |  |  |  |  |
|                        |                                                                                                    |                                                                                                    |                                                 |                                                                   |  |  |  |  |
|                        |                                                                                                    |                                                                                                    | MA                                              |                                                                   |  |  |  |  |

6. В личном кабинете **ВНИМАТЕЛЬНО, КАК В ПАСПОРТЕ** укажите следующие сведения: ФИО, дата рождения, пол, место рождения, гражданство. **ПРАВИЛЬНЫЙ** контактный телефон, адрес электронной почты. ПО ЗАВЕРШЕНИИ ЗАПОЛНЕНИЯ НАЖМИТЕ КНОПКУ

ß (R) Ç abiturient.sechenov.ru  $\Theta$  $\leftarrow$  $\rightarrow$ Личный кабинет абитуриента ★ 64 отзыва = Справочная информация Опок заполнен Опок заполнен не полностью Для завершения регистрации, необходимо заполнить все информационные блоки СЕЧЕНОВСКИЙ Основные данные УНИВЕРСИТЕТ • Прикрепите фотографию как на паспорт, чтобы лицо полностью попадало в фокус и было изображено в анфас Документы удостоверяющие Имя \* Фамилия \* Отчество Вы авторизованы! личность xxxxxxxxx @yandex.ru  $\odot$ Ваш ID: 000000 СНИЛС выход Пол \* Дата рождения \* Место рождения \* Адрес регистрации Подать заявление  $\odot$ Данные об образовании Печатные формы заявлений  $\oslash$ Телефон \* Контактные лица  $\odot$ Фото абитуриента \* Внимание! Прикрепляемый файл должен ОБЯЗАТЕЛЬНО иметь название документа (например, в случае прикрепления заявления о приеме, назовите файл «заявление о приеме») Переташите файл сюда Выберите файл с расширением (.jpg, .jpeg, .png, .pdf) и размером, не превышающим 1 МБ.

7. Во вкладке "Документы удостоверяющие личность" обязательно прикрепите скан-копию паспорта (первую страницу и страницу с регистрацией (тем, кто не из г. Москва, нужно прикрепить скан с временной регистрацией, если таковая имеется)). ПО ЗАВЕРШЕНИИ ЗАПОЛНЕНИЯ НАЖМИТЕ КНОПКУ

ПОДПИСАТЬ ПРОСТОЙ ЦИФРОВОЙ ПОДПИСЬЮ

| 🕒 Личный кабинет абитур ×                   | ÷                        |                                                                                     |                                        |                                                 |        |              |         | لم<br>ا        | Ξ        | _        | D   |
|---------------------------------------------|--------------------------|-------------------------------------------------------------------------------------|----------------------------------------|-------------------------------------------------|--------|--------------|---------|----------------|----------|----------|-----|
| $\leftrightarrow$ $\rightarrow$ $(3)$ $(2)$ | abiturient.sechenov.ru   |                                                                                     | Личный кабинет а                       | битуриента                                      |        | Ģ            | 2       | <b>★</b> 64 or | тзыва    |          | Þ   |
|                                             |                          |                                                                                     | Опрак                                  | очная информация<br>Облок заполнен не полностью |        |              |         |                |          |          |     |
| 6                                           |                          | Для завершения регистрации, необходимо заполнить все информационные блоки           |                                        |                                                 |        |              |         |                |          |          |     |
|                                             |                          |                                                                                     |                                        |                                                 |        |              |         |                |          |          |     |
| Сеченовский<br>Университет                  | Основные данные<br>⊘     | • Выберите т                                                                        | ип документа                           |                                                 |        |              |         |                |          |          |     |
| наук о жизни                                | Документы удостоверяющие | • Прикрепите                                                                        | е скан документа (если это паспорт, т  | о разворот основной страницы, и стра            | ницу с | пропиской. І | Знимані | ие! Все сил    | иволы до | олжны бі | ыть |
| Вы авторизованы!                            |                          | четко ви нь                                                                         | ы, документ должен быть в хорошем      | качестве)                                       |        |              |         |                |          |          |     |
|                                             | СНИЛС                    |                                                                                     |                                        |                                                 |        |              |         |                |          |          |     |
| выход                                       | Адрес регистрации        |                                                                                     | Тип документа *                        | Гражданство *                                   |        | Серия *      |         |                |          |          |     |
| Подать заявление                            | Данные об образовании    |                                                                                     | ПАСПОРТ ГРАЖДАНИНА РФ 🕶                | РОССИЙСКАЯ ФЕДЕРАЦИЯ -                          |        |              |         |                |          |          |     |
| Печатные формы заявлений                    | 0                        |                                                                                     | Номер *                                | Кол подразделения *                             | -      | Дата в⊦      | лачи    | *              |          |          |     |
|                                             | Контактные лица<br>⊘     |                                                                                     |                                        |                                                 |        | Farabe       |         |                |          |          |     |
|                                             |                          |                                                                                     |                                        |                                                 |        |              |         |                | ]        |          |     |
|                                             |                          |                                                                                     |                                        | Кем выдан *                                     |        |              |         |                |          |          |     |
|                                             |                          |                                                                                     |                                        |                                                 |        |              |         |                |          |          |     |
|                                             |                          |                                                                                     | Сканы документов *                     |                                                 |        |              |         |                |          |          |     |
|                                             |                          | Внимание! Прикрепляемый файл должен ОБЯЗАТЕЛЬНО иметь название документа (например, |                                        |                                                 |        |              |         |                |          |          |     |
|                                             |                          |                                                                                     | в случае прикреплени                   | я заявления о приеме, назовите с                | фаил « | «заявление   | э о при | eme»)          |          |          |     |
|                                             |                          |                                                                                     | Перетащите файл                        | сюда                                            |        |              |         |                |          |          |     |
|                                             |                          |                                                                                     | Редерите файл с расширением (.jpg,.jpe | g,.png,.pdf) и размером, не                     |        |              |         |                |          |          |     |
|                                             |                          |                                                                                     | превышающим 5 І                        | 1Б.                                             |        |              |         |                |          |          |     |

# 8. Во вкладке "Данные об образовании" выберите опцию «Отсутствует документ об образовании» ПО ЗАВЕРШЕНИИ ЗАПОЛНЕНИЯ НАЖМИТЕ КНОПКУ подписать простой цифровой подписью

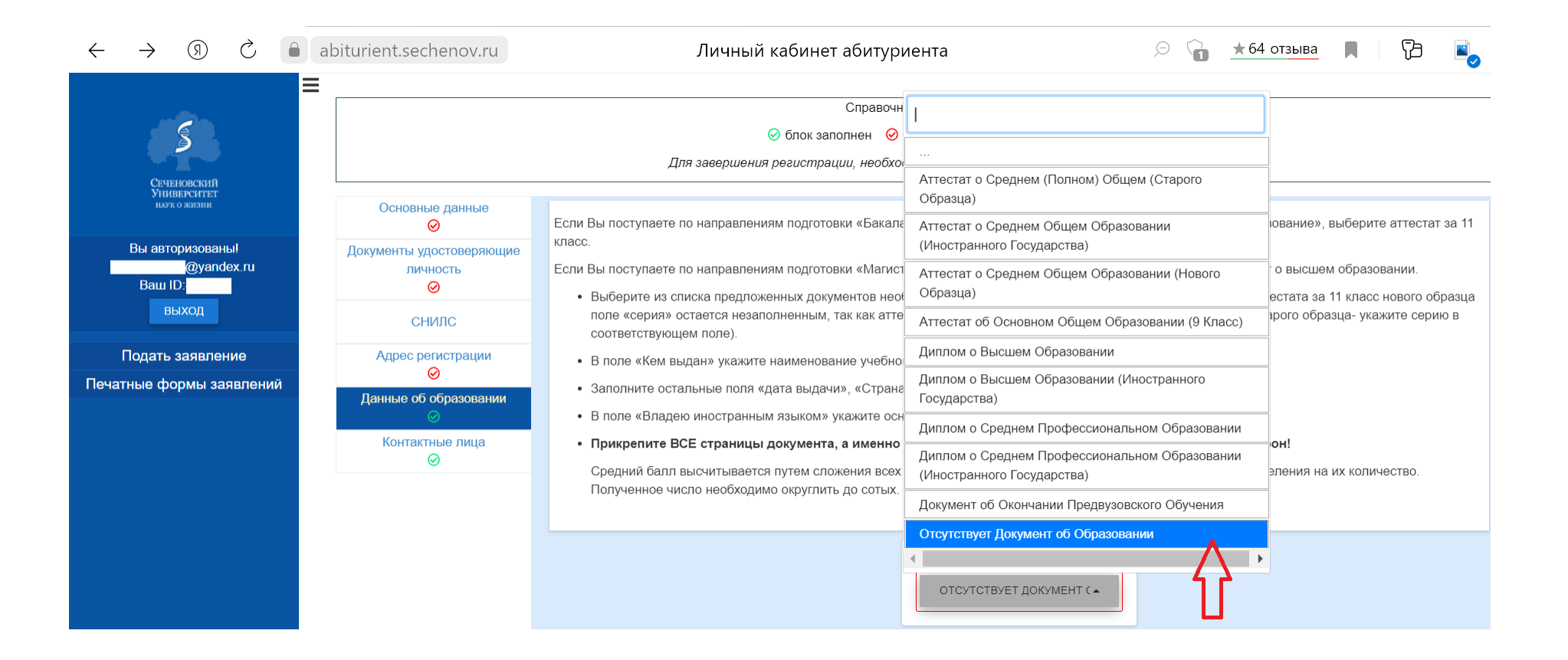

9. Переходите в раздел "Конкурсные группы", выбираете нужный класс и форму обучения.

**ВНИМАНИЕ!** Вы можете выбрать в этом окне ДВЕ формы обучения, причем выбор обеих форм обучения НЕ влияет на зачисление: если вы выбрали и бюджет, и платное, это НЕ значит, что вас зачислят на платное.

После составления рейтинговых списков сначала происходит зачисление 200 лучших по сумме баллов учащихся на бюджет.

Только после этого остальным поступающим предлагается оформить договор на платную форму обучения.

Поэтому рекомендуем отметить обе формы, отказаться от платного вы всегда сможете, а вот попасть на него, если не войдете в первые 200, сможете только при наличии заявления на платное. Если по личным причинам вы однозначно не рассматриваете вариант обучения на платной форме ни при каких условиях, тогда отмечайте только бюджет.

ПОДПИСАТЬ ПРОСТОЙ ЦИФРОВОЙ ПОДПИСЬЮ

# ПО ЗАВЕРШЕНИИ ЗАПОЛНЕНИЯ НАЖМИТЕ КНОПКУ

= En DOKASATE VIEZIOMIETMI Предуниверсарий ТЬСЯ К ВЫБОРУ НАПРАВЛЕНИЙ Справочная информация Олок заполнен 🥝 блок заполнен не полностью Вы авторизованы Для завершения регистрации, необходимо заполнить все информационные блоки Конкурсные группы Сеченовский Предуниверсарий ОЧИСТИТЬ ВЫБОР Выбрано 2 Подать заявление Сеченовский Предуниверсарий 11 класс Общеобразовательная программа с профильным обучением Москва (по договорам Мои заявления Сеченовский Предуниверсарий 10 класс. Общеобразовательная программа с профильным обучением Москва (по договорам) Сеченовский Предуниверсарий 10 класс Общеобразовательная программа с профильным обучением Москва (бюджет) Вступительные испытания Печатные формы заявлений 🗸 Я не робот WCAPTCH 10ДПИСАТЬ ПРОСТОЙ ЦИФРОВОЙ ПОДПИСЫ

# Появится окно "Данные успешно отправлены"

| Сроцана исслани<br>Универскатите<br>Бы авторизованы!                                              | =                                   | Предунная<br>ВЕРНУТЬСЯ К ВЫБО<br>Справочная и<br>© блок заполнен 📀 блок<br>Для завершения региотрации, необходимо<br>Для завершения региотрации, необходимо                                     | показаль тицорилония Ел<br>ерсарий<br>нформация<br>с заполнен не полностью<br>о заполнить все информационные блоки                                                                                                    |  |
|---------------------------------------------------------------------------------------------------|-------------------------------------|----------------------------------------------------------------------------------------------------|----------------------------------------------------------------------------------------------------|--|
| выход<br>Подать заявления<br>Мои заявления<br>Вступительные ислытания<br>Печатные формы заявлений | Конкурсные группы<br>Запаление<br>э | Для дальнейший подачи документов, вам необходимо скачать печати<br>местах и п<br>Одийн<br>Вним<br>Свите<br>видерити<br>высерати<br>высерати<br>Максимально болустиков каличество файлее бол зае | ую форму заявления, заполнить все пункты заявления, поставить личные подписи во всех выделенных<br>ния с вашими подписями. Виесение изменений в форму заявления не допускается.<br>IPИЕМЕ ПО IP/OTP/AMME CPEIDIERO OS/P/2008/HV012022<br>ATEЛЬНО иметь назввние документа (например, в случае прикрепления<br>ме, назовите файл «заявление о приеме»)<br>presuvature / a |  |

#### 12. В личном кабинете во вкладке "Мои заявления" можно просмотреть все заявления, которые вы подали.

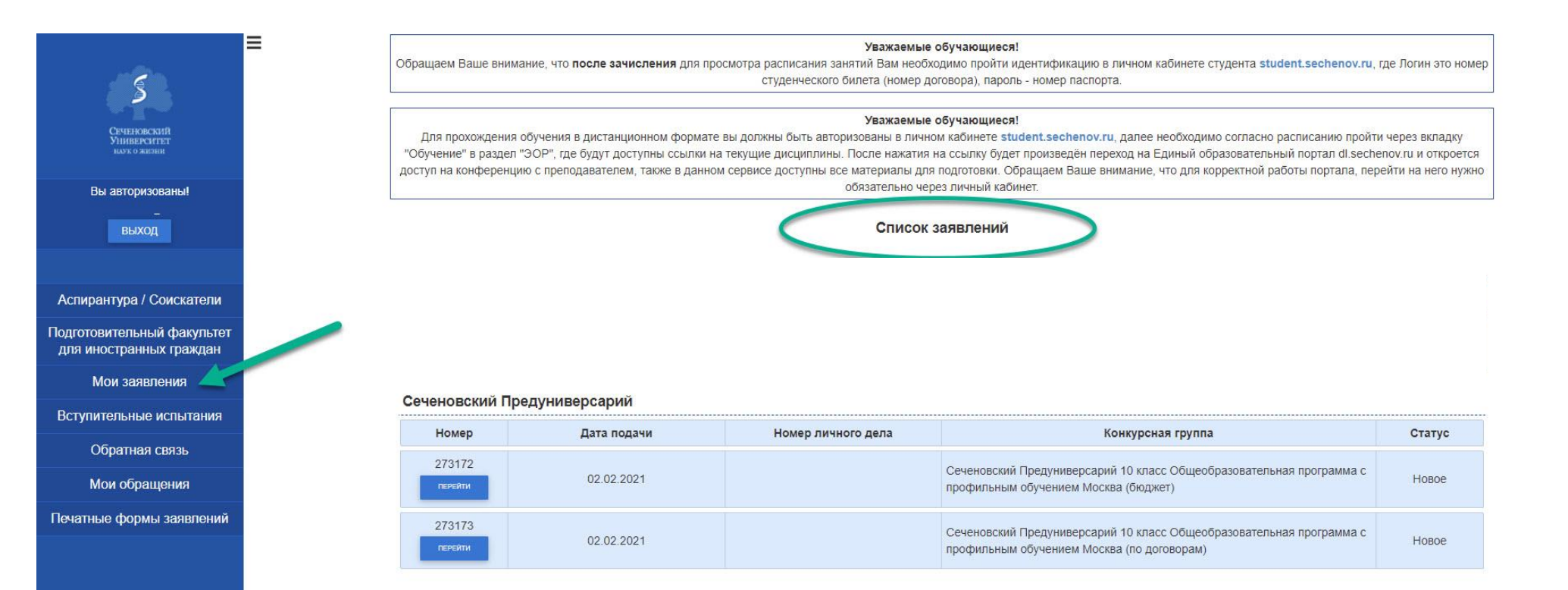

Задать вопрос и оперативно получить ответ можно

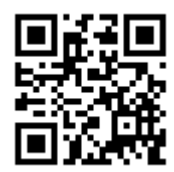

Электронной почте: <u>pred-univer@sechenov.ru</u>

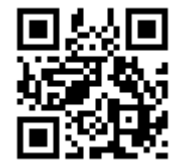

Telegram-канал: <u>https://t.me/med\_pred\_news</u>